## SoftBankをご利用の方

- 1. My SoftBank ヘアクセスし、【メール設定】をタップする。
- 2. 迷惑メール対策をタップする。
- 3. 【許可するメールの登録】の【登録する】をタップする。
- 4. 入力欄に<u>Lib-mashiki@bzO4.plala.or.jp</u>を入力し、【完全一致】を選択し、【指定方法】 をタップする。
- 5. 設定対象のメールアドレスに間違いがないかを確認し、【次へ】をタップする。
- 6. 最後に【登録する】をタップし、設定が完了。

## 《 留意事項 》

- ・スマートフォン及び携帯電話のメニュー画面は随時変わる場合があります。
- 入力するメールアドレスに間違いがある場合や、半角・全角の間違いがある場合など
  登録ができませんので、ご注意ください。
- 上記の登録方法はあくまでも一例ですので、ご不明な点がありましたら、携帯会社に 直接お問い合わせ頂きますようお願いします。